# Online teaching and learning tools at NU

YAMAZATO, Takaya KOMATSU, Masahiro KOIZUMI, Takashi Hybrid Learning Center, ILAS

# Agenda

- NUCT (Nagoya University Course Tools)
  - Login
  - Change language to English
  - Overview of NUCT
- Canvas
- Zoom and Vidyo
- Meikai-kun

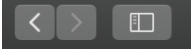

NUPORTAL

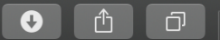

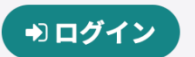

# https://portal.nagoya-u.ac.jp

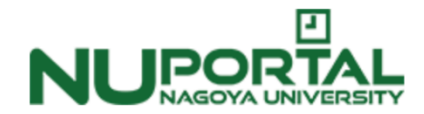

名古屋大学ポータル

名大IDでログインしてください

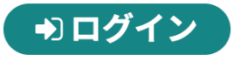

ポータルに関するご質問は「<u>名古屋大学情報連携統括本部 Q & A SYSTEM</u>」より問い合わせください。

ログインできない方は、名大IDの有効/無効を確認ください。 ID確認サービスは、学内ネットワークからのみ利用可能です。 <u>名古屋大学ホームページ</u> <u>推奨動作環境について</u> <u>お問合せについて</u> Japanese / <u>English</u>

### Change language

名古屋大学ポータル 〒464-8601名古屋市千種区不老町 [問い合わせ先] [名大ホームページ]

© 2018–2020 Nagoya UI ersity All Rights Reserved.

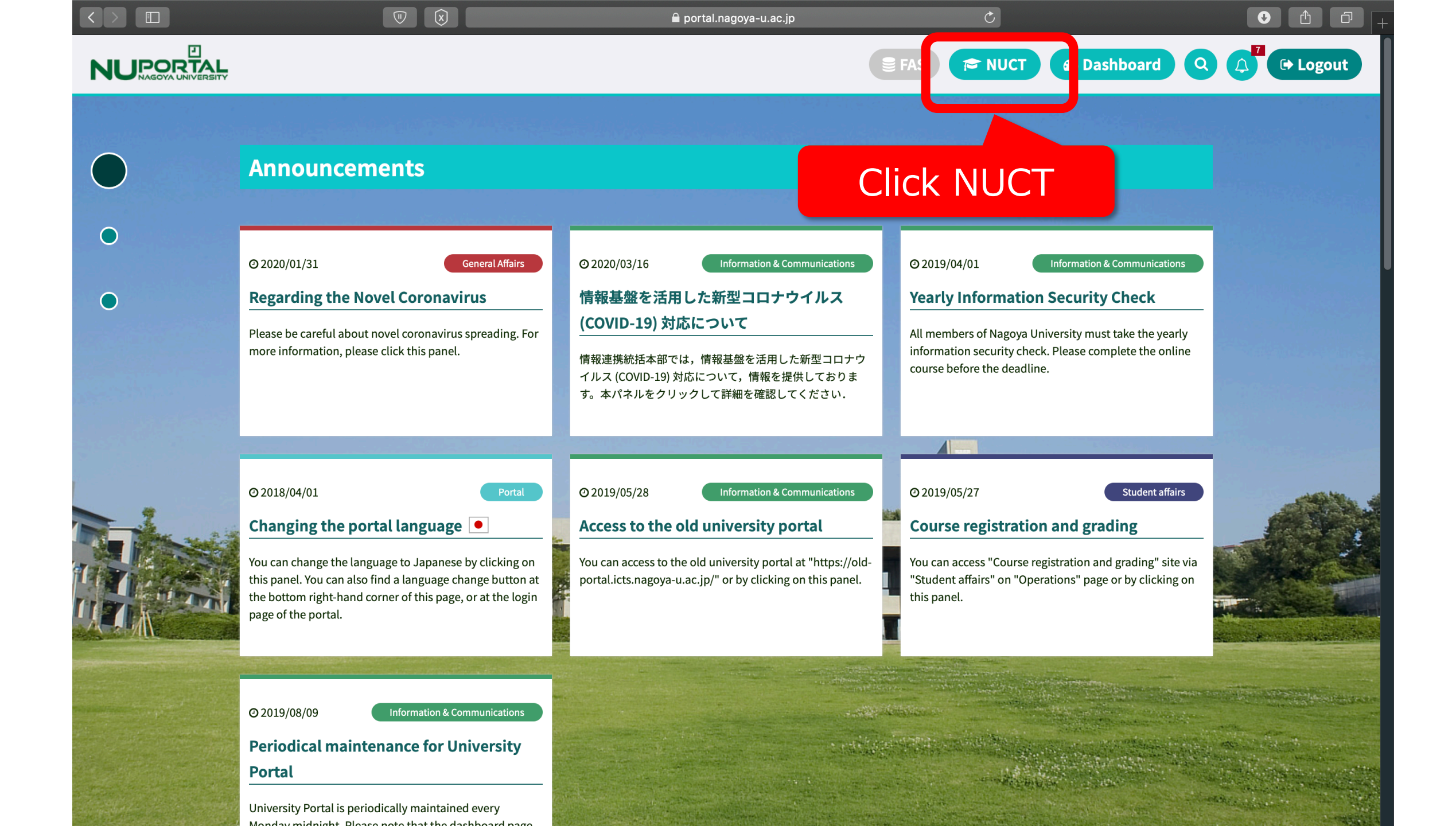

# How to change NUCT language to English

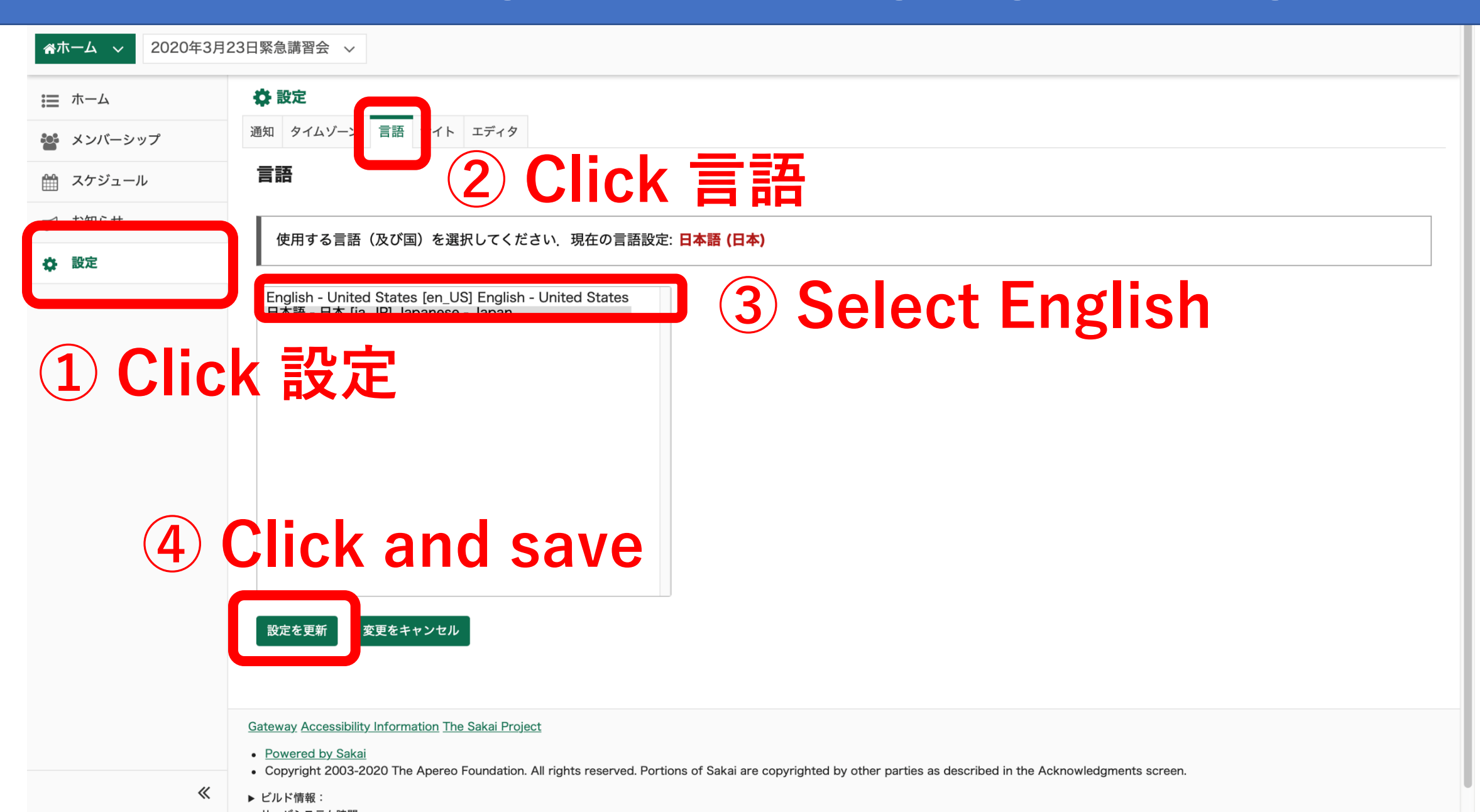

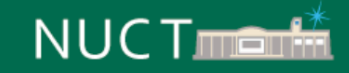

→〕 練習用サイト

#### ➡〕練習用サイト

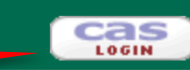

# https://n-sakai2.icts.nagoya-u.ac.jp/portal

2020年3月16日までの動作検証用サイトは削除いたしました. 新しいNUCTの動作検証にご協力いただき,ありがとうございました.

> < Regular maintenance information > 【定期メンテナンスのお知らせ】

The regular maintenance is executed for steady service. This system cannot be used by the following time zone. **Every day 4:00 AM - 6:00 AM** Thank you for your understanding and cooperation.

安定したサービス提供をするため定期メンテナンスを実施しています. 下記の時間帯で本システムが利用できなくなります.

#### 毎日 午前4:00~午前6:00

ご迷惑をおかけしますが、皆様のご理解とご協力をお願いします。

### **NUCT Training site**

### Access is allowed only from the campus.

Gateway Accessibility Information The Sakai Project

Powered by Sakai

• Copyright 2003-2020 The Apereo Foundation. All rights reserved. Portions of Sakai are copyrighted by other parties as described in the Acknowledgments screen.

▶ ビルド情報:

▶ サーバシステム時間:

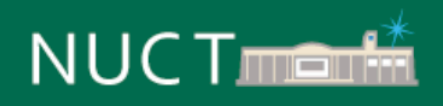

•

| ☆Home ∨ THE TRA | INING SITE OF V                                         |          |            |             |         |         |           |         |  |  |
|-----------------|---------------------------------------------------------|----------|------------|-------------|---------|---------|-----------|---------|--|--|
| ☵ ホーム           | ま ホーム                                                   |          |            |             |         |         |           |         |  |  |
| Membership      | Message Of The Day Registered of                        | ourses   | will       | be d        | ispla   | iyed    |           |         |  |  |
| 🏥 スケジュール        | Options                                                 |          | ns Publis  | h (private) |         |         |           |         |  |  |
| Announcements   | これはNUCTの練習用サイトです.学内からのみアクセスできます                         |          | March 2020 |             |         |         | < Today > |         |  |  |
| Preferences     | 専用IDでのログインは <u><b>コチラ</b></u> からお願いします                  | Sun      | Mon        | Tue         | Wed     | Thu     | Fri       | Sat     |  |  |
| Account         | 名古屋大学IDでのログインは画面右上の CAS LOGIN よりお<br>願いします・             | 1        | 2<br>9     | 3<br>10     | 4<br>11 | 5<br>12 | 6<br>13   | 7<br>14 |  |  |
|                 | 2020年3月16日までの動作検証用サイトは削除いたしまし                           | 15       | 16         | 17          | 18      | 19      | 20        | 21      |  |  |
|                 | た.                                                      | 22       | 23         | 24          | 25      | 26      | 27        | 28      |  |  |
|                 | 新しいNUCTの動作検証にご協力いただき,ありがとうござい<br>ました.                   | . 29     | 30         | 31          | 1       | 2       | 3         | 4       |  |  |
|                 |                                                         |          |            |             |         |         |           |         |  |  |
|                 | < Regular maintenance information >                     |          |            |             |         |         |           |         |  |  |
|                 | 【定期メンテナンスのお知らせ】                                         |          |            |             |         |         |           |         |  |  |
|                 | The regular maintenance is executed for steady service. | Recent A | Announcen  | nents       |         |         |           |         |  |  |
|                 | This system cannot be used by the following time zone.  |          |            |             |         |         |           |         |  |  |

Every day 4:00 AM - 6:00 AM

### NUCT

-

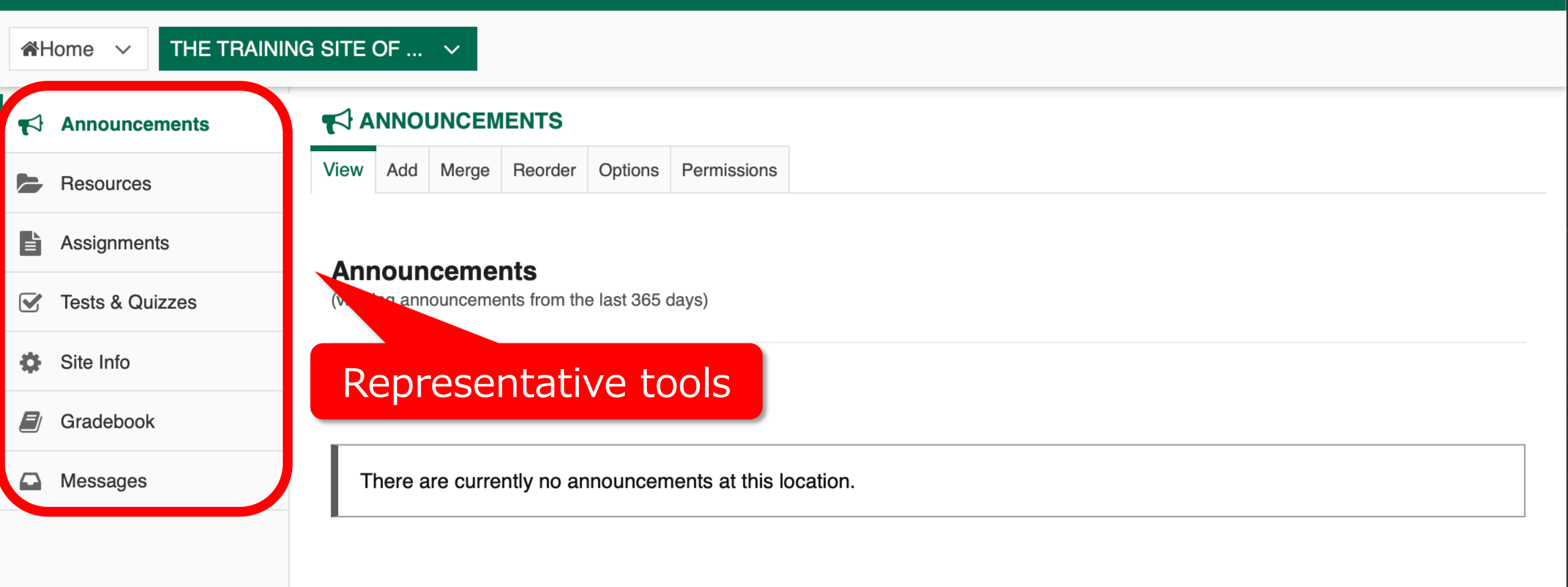

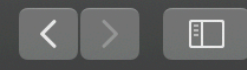

#### NUCT:山里 敬也先生のテスト

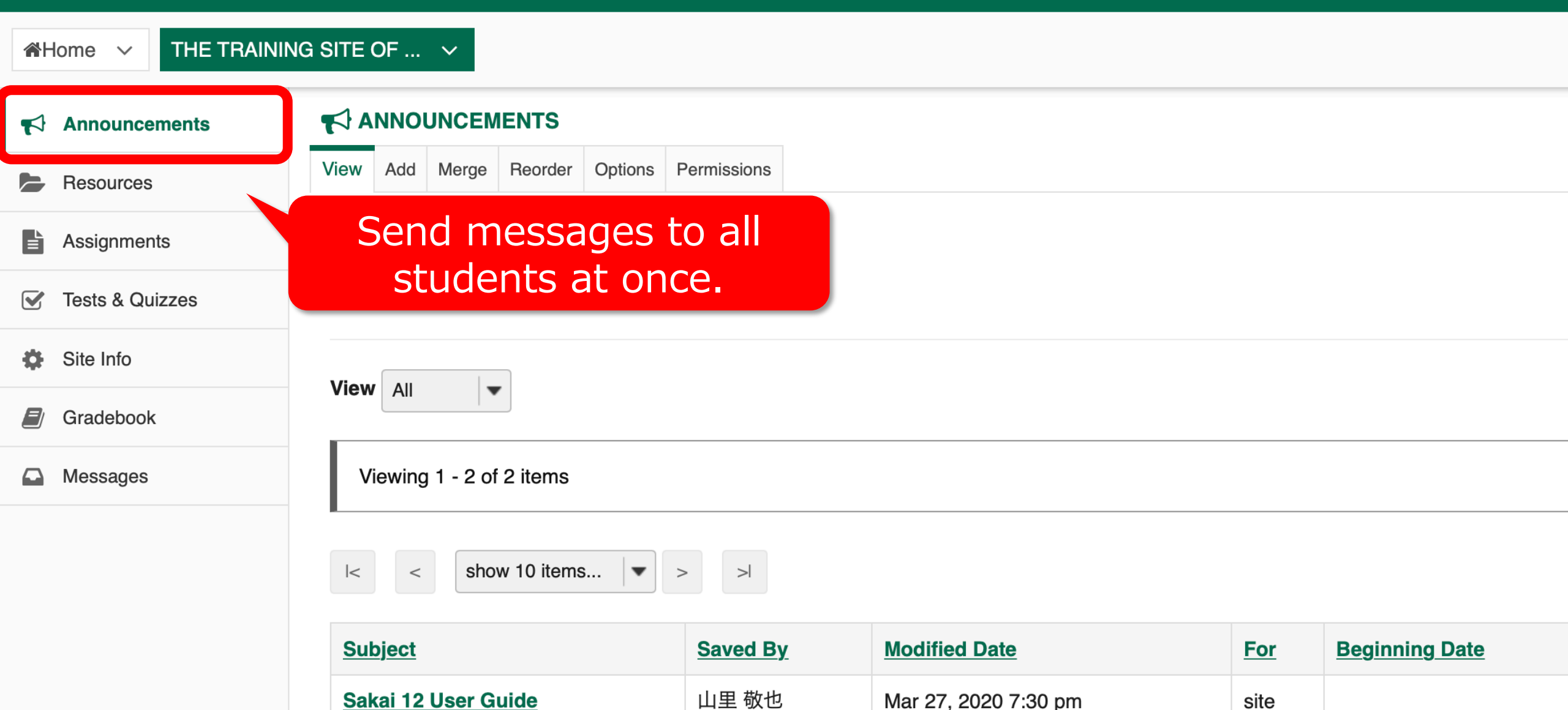

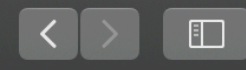

#### NUCT:山里 敬也先生のテスト

| <b>*</b> H | Home V THE TRAINING | SITE OF 🗸                        |             |                      |            |                |
|------------|---------------------|----------------------------------|-------------|----------------------|------------|----------------|
| 1          | Announcements       |                                  |             |                      |            |                |
|            | Resources           | View Add Merge Reorder Options P | Permissions |                      |            |                |
|            | Assignments         |                                  |             |                      |            |                |
|            | Tests & Quizzes     | Upload teaching ma               | aterials an | d                    |            |                |
| Ф          | Site Info           | distribute them to               | students.   |                      |            |                |
|            | Gradebook           |                                  |             |                      |            |                |
|            | Messages            | Viewing 1 - 2 of 2 items         |             |                      |            |                |
|            |                     | I< < Show 10 items ▼ >           | >           |                      |            |                |
|            |                     | <u>Subject</u>                   | Saved By    | Modified Date        | <u>For</u> | Beginning Date |
|            |                     | Sakai 12 User Guide              | 山里 敬也       | Mar 27, 2020 7:30 pm | site       |                |

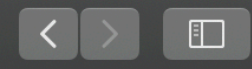

#### NUCT : 山里 敬也先生のテスト

|                   | NING SITE OF V                                                                |
|-------------------|-------------------------------------------------------------------------------|
| Announcements     |                                                                               |
| Resources         | Add Assignment List Student View Permissions Options Removed Assignments List |
| Assignments       | Assignment List                                                               |
| 🕑 Tests & Quizzes |                                                                               |
| Site Info         | Assign, receive, grade, and                                                   |
| Gradebook         | return report assignments.                                                    |
| Messages          |                                                                               |
|                   |                                                                               |

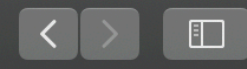

#### NUCT : 山里 敬也先生のテスト t

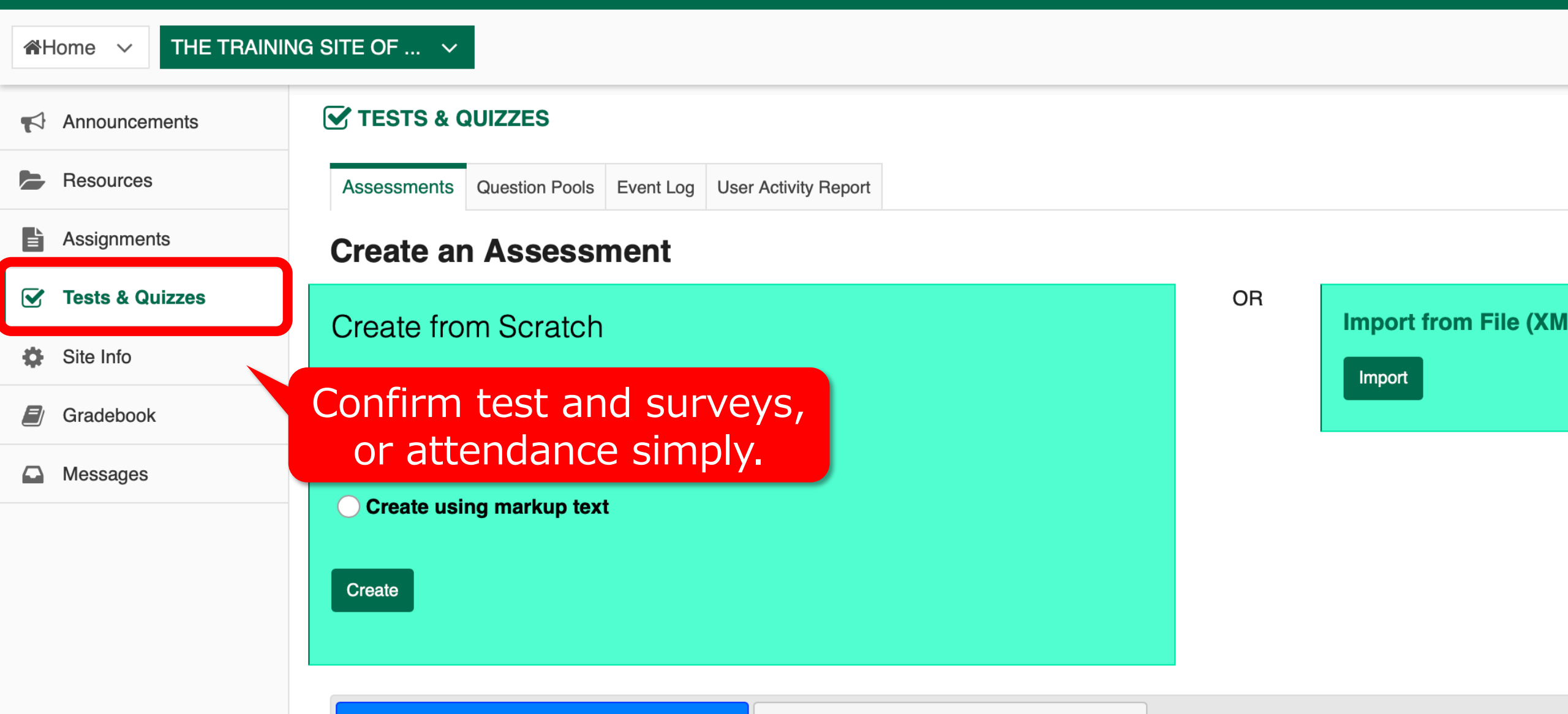

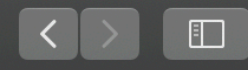

NUCT:山里 敬也先生のテン

Nagoya University Portal for Faculties

| <b>*</b> | lome V THE TRAININ | IG SITE OF 🗸                    |              |            |                                    |                    |                      |                |                 |               |
|----------|--------------------|---------------------------------|--------------|------------|------------------------------------|--------------------|----------------------|----------------|-----------------|---------------|
|          | Announcements      | SITE INFO                       |              |            |                                    |                    |                      |                |                 |               |
|          | Resources          | Edit Site Information           | Manage Tools | Tool Order | Add Participants                   | Manage Groups      | Link to Parent Site  | External Tools | Manage Access   | Import from S |
| È        | Assignments        | 山里 敬也先生0                        | のテストサ        | イト         |                                    |                    |                      |                |                 |               |
|          | Tests & Quizzes    | Term                            |              |            |                                    |                    |                      |                |                 |               |
| ۵        | Site Info          | Roster(s) with site<br>Site URL | e access     |            | https://n-sakai                    | 2.icts.nagoya-u.a  | ac.jp/portal/site/TE | ST_7aea57539   | )ed1e5f1f0e7c91 | f52a1bd8c     |
|          | Gradebook          | Site contact and e              | email        |            | Sakai Adminis                      | trator             |                      |                |                 |               |
|          | Messages           | Add stu                         | ident a      | and so     | et <sup>ipan</sup>                 | ts only<br>5:26 pm |                      |                |                 |               |
|          |                    | GIOD<br>Moaniea by              |              | 855.       | 山里 欨也                              |                    |                      |                |                 |               |
|          |                    | Display in Site Bro             | owser        |            | <mark>Yes <u>(</u>Tell me m</mark> | <u>iore)</u>       |                      |                |                 |               |
|          |                    | Creation date                   |              |            | Mar 18, 2020 <sup>-</sup>          | 10:16 pm           |                      |                |                 |               |
|          |                    | Appearance                      |              |            |                                    |                    |                      |                |                 |               |
|          |                    | LaTeX                           |              |            | Disabled                           |                    |                      |                |                 |               |

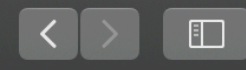

NUCT:山里 敬也先生のテス

Nagoya University Portal for Faculties

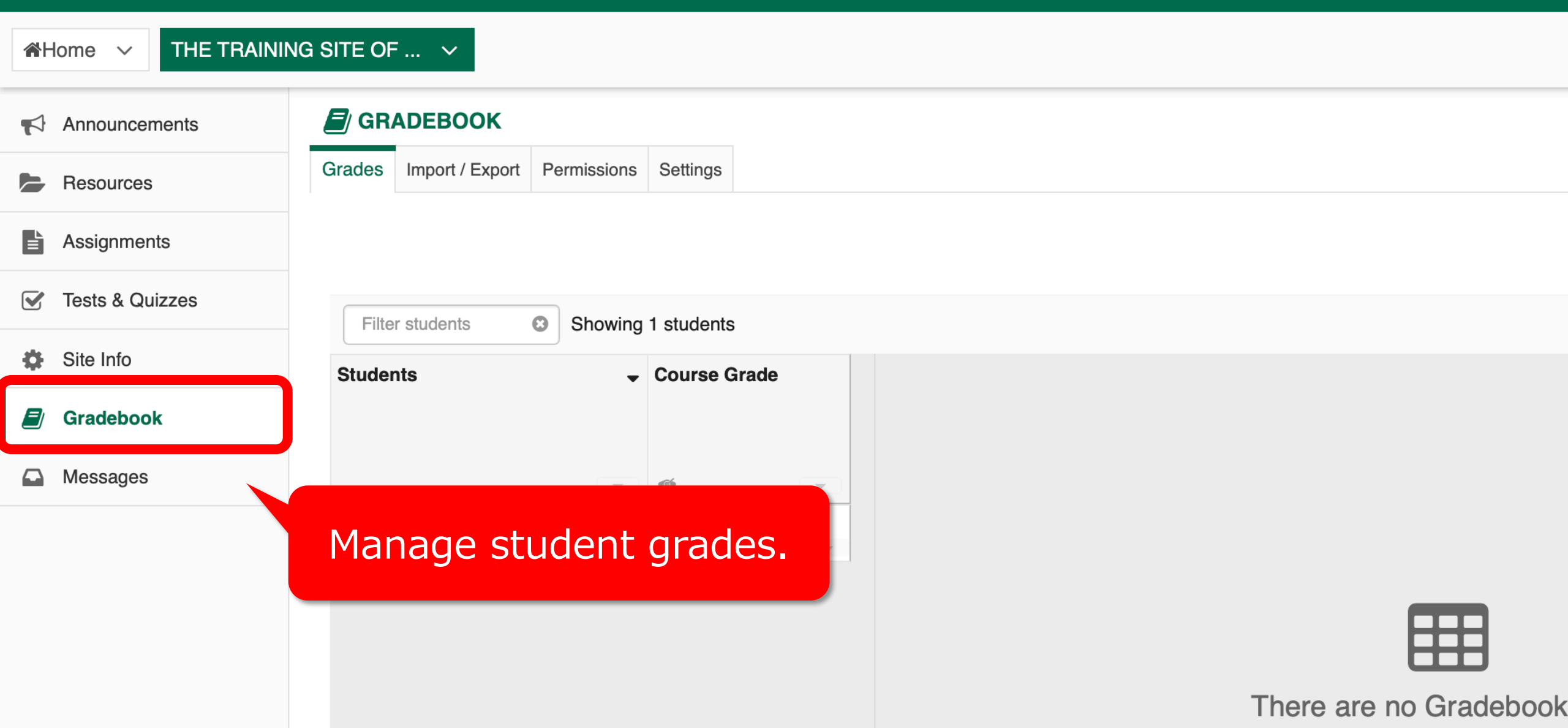

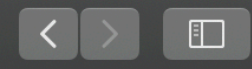

#### NUCT : 山里 敬也先生のテス

| Home V THE TRAININ | NG SITE OF V                                    |
|--------------------|-------------------------------------------------|
| Announcements      |                                                 |
| Resources          | Compose Message New Folder Settings Permissions |
| Assignments        | Massagas                                        |
| Tests & Quizzes    | MCSSdycs                                        |
| Site Info          | Received ( 0 message - 0 unread )               |
| Gradebook          | Sent ( 0 message )                              |
| Messages           | Deleted ( 0 message - 0 unread )                |
|                    | Draft ( 0 message - 0 unread )                  |
|                    | Contact students individually.                  |
|                    |                                                 |

### https://media.itc.nagoya-u.ac.jp/nuct\_how\_to\_use\_2020\_en/

### **Getting started**

#### Introduction

- Login to NUCT
- · If you don't find your worksite,

Announcements

Resources

Assignments

Tests and Quizzes

Gradebook

Site Info

Messages

Back to Top

Sakai 12 User Guide (Webpage: external source)

Sakai 12 User Guide (PDF version on external site)

#### Introduction

Login to NUCT

Launch a Web browser and access https://ct.nagoya-u.ac.jp/portal Welcome page of NUCT is displayed.

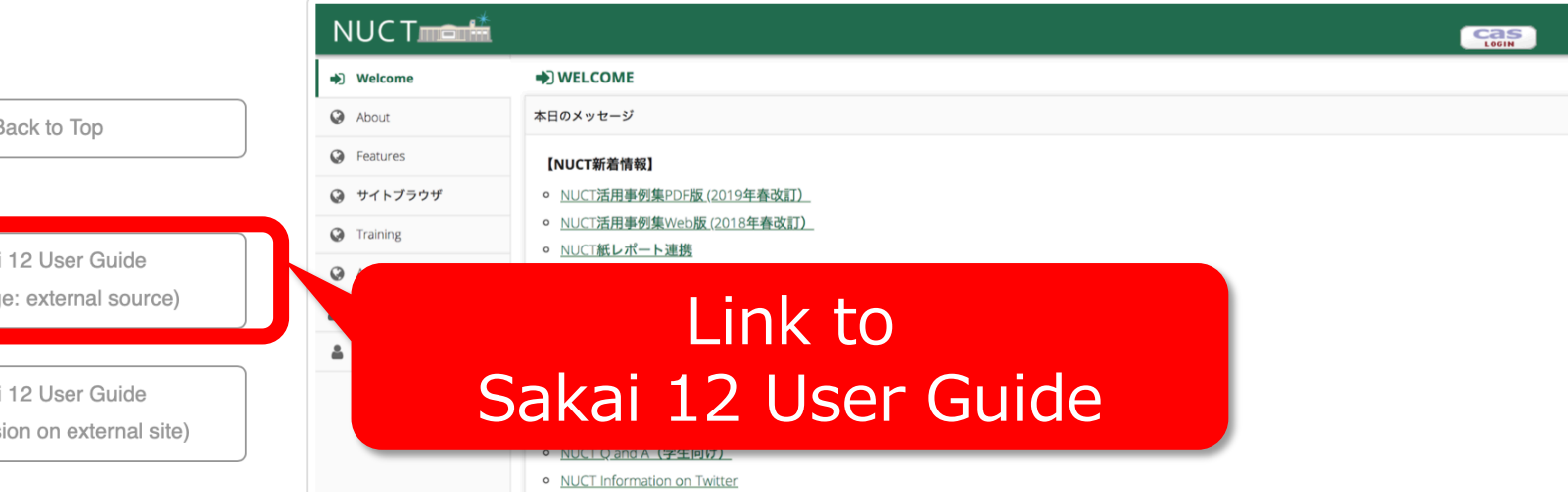

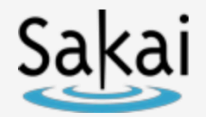

Course and Project Sites 7

+

# https://sakai.screenstepslive.com/s/sakai\_help/m/68426

#### **Sakai Community Documentation**

| Enter a keyword or topic to search | Q Search                                                                 |
|------------------------------------|--------------------------------------------------------------------------|
| Topics                             | Sakai Community Documentation / Sakai 12 / Sakai 12 User Guide (English) |
| + About Help 1                     | Sakai 12 User Guide (English)                                            |
| + Accessibility 11                 |                                                                          |
| + Announcements 8                  | About Help                                                               |
| + Assignments 16                   | About Sakai Help                                                         |
| + Calendar 11                      |                                                                          |
| + Chat 6                           | Accessibility                                                            |
| + Commons 8                        | Accessibility Information                                                |
| + Contact Us 2                     | What does it mean to make content accessible?                            |
|                                    | what are some guidelines for making content accessible?                  |

How can I make images more accessible?

# How to upload files

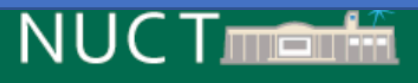

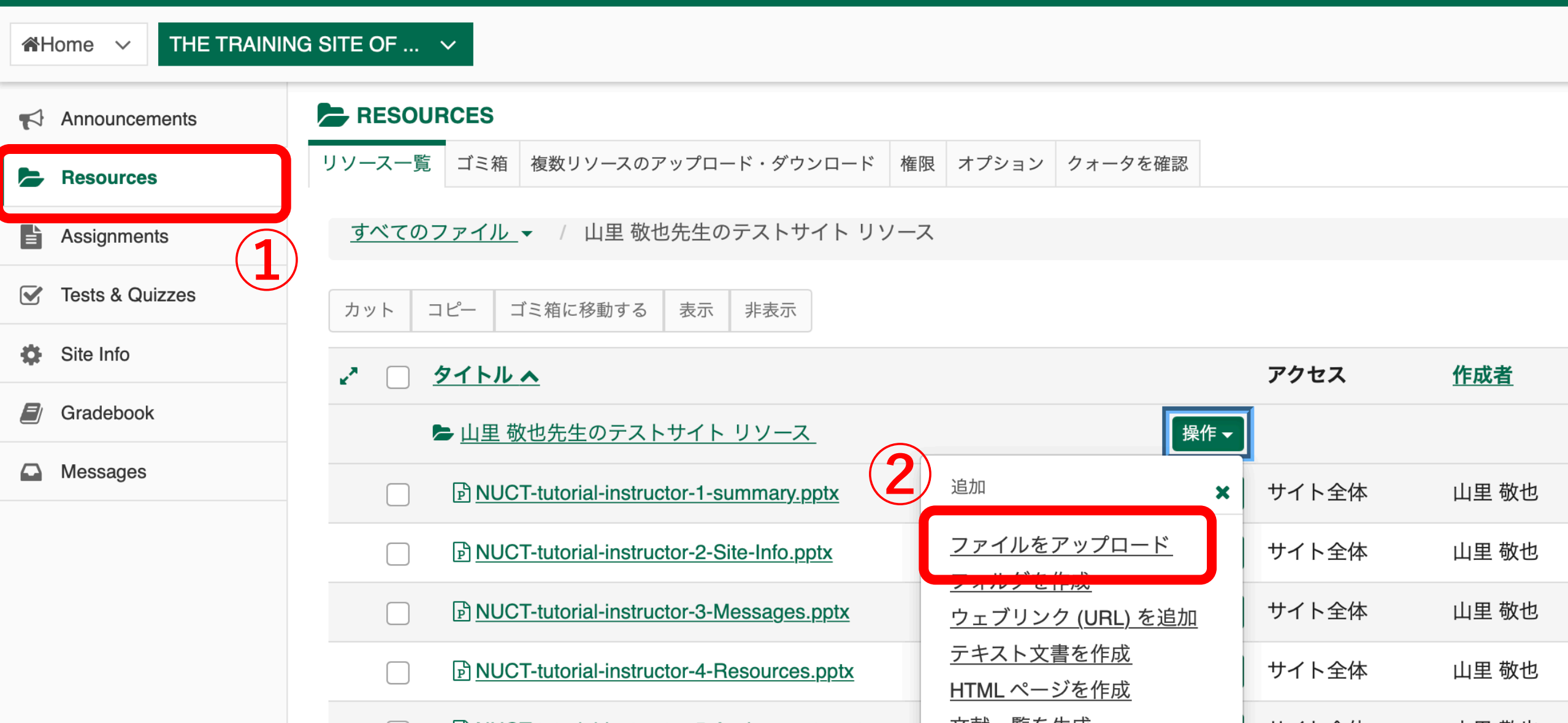

# Student view

| NUCT           |                        | i ✓ View Site As:<br>Teaching Assistant        |
|----------------|------------------------|------------------------------------------------|
| Home ∨ T       | HE TRAINING SITE OF 🗸  | Student                                        |
| Announcement   | s RESOURCES            | Select Student                                 |
| Resources      | Upload Files           |                                                |
| Assignments    | Location: / 山里 敬也先生のテス | トサイト                                           |
| Tests & Quizze | s                      |                                                |
| Site Info      |                        |                                                |
| Gradebook      |                        | Drop files to upload, or click here to browse. |
| Messages       |                        |                                                |
|                |                        |                                                |

# **Change Site Description**

### Site Description

 $- \tau$ 

N

|          |                    |                                    | SILE       | Descrip                   | LION              |                      |                |                |             |
|----------|--------------------|------------------------------------|------------|---------------------------|-------------------|----------------------|----------------|----------------|-------------|
| <b>*</b> | Home V THE TRAININ | NG SITE OF V                       |            |                           |                   |                      |                |                |             |
|          | Announcements      |                                    |            | αιτ διτ                   | e into            | rmatio               | n              |                |             |
|          | Resources          | Edit Site Information Manage Tools | Tool Order | Add Participants          | Manage Groups     | Link to Parent Site  | External Tools | Manage Access  | Import from |
| ľ        | Assignments        | 山里 敬也先生のテストサ                       | イト         |                           |                   |                      |                |                |             |
|          | Tests & Quizzes    | Site Into                          |            |                           |                   |                      |                |                |             |
| -        |                    | Roster(s) with site access         |            |                           |                   |                      |                |                |             |
| \$       | Site Info          | Site URL                           |            | https://n-sakai           | 2.icts.nagoya-u.a | ac.jp/portal/site/TE | ST_7aea57539   | ed1e5f1f0e7c91 | lf52a1bd8c  |
|          | Gradebook          | Site contact and email             |            | Sakai Adminis             | trator            |                      |                |                |             |
|          | Messages           | Available to                       |            | Site participan           | ts only           |                      |                |                |             |
|          | moodagoo           | Modification date                  |            | Mar 27, 2020 క            | 5:26 pm           |                      |                |                |             |
|          |                    | Modified by                        |            | 山里 敬也                     |                   |                      |                |                |             |
|          |                    | <b>Display in Site Browser</b>     |            | Yes <u>(Tell me m</u>     | <u>iore)</u>      |                      |                |                |             |
|          |                    | Creation date                      |            | Mar 18, 2020 <sup>-</sup> | 10:16 pm          |                      |                |                |             |
|          |                    | Appearance                         |            |                           |                   |                      |                |                |             |
|          |                    | LaTeX                              |            | Disabled                  |                   |                      |                |                |             |

| NUCT                |                                          |                                    | View Site As:                        |               | Sites  |                   |
|---------------------|------------------------------------------|------------------------------------|--------------------------------------|---------------|--------|-------------------|
| Home V THE TRAINING |                                          | <b>Short Des</b>                   | <b>cription</b>                      | will a        | appear | <sup>,</sup> here |
| Announcements       | SITE INFO                                |                                    | •                                    |               |        |                   |
| Resources           | Revising Site Info                       | rmation for 山里 敬也先生のテ              | ストサイト                                |               |        |                   |
| Assignments         | -                                        |                                    |                                      |               |        |                   |
| Tests & Quizzes     | * Site Title ⊔                           | 里 敬也先生のテストサイト                      |                                      |               |        |                   |
| 🔅 Site Info         | Term                                     |                                    |                                      |               |        |                   |
| Gradebook           | Site Language                            | User Language (default)            | -                                    |               |        |                   |
| Messages            | Description (displayed or                | n the site's home page)            |                                      |               |        |                   |
|                     | ?   🐼 ソース   🖹                            | % ि ট ট ■ 죄   ← →   4              | <b>≿</b> a¦ <b>≣ ⊥</b> , ¦≡ :≡  ∉≡ · | 涯 99 UV       |        |                   |
|                     | B I <u>U</u> <del>S</del> × <sub>a</sub> | x²   ≟ ≟ ≟ ≣   →¶ ¶.   ©           | eç 🏲   🃜 🕴 🖽 🚦                       | Ω ©           |        |                   |
|                     | スタイル 👻 書式                                | <ul> <li>▼ フォント ▼ サイズ ▼</li> </ul> |                                      |               |        |                   |
|                     | 山里 敬也先生のテスト                              | サイト_THE TRAINING SITE OF TEA       | CEHR(YAMAZATO Takaya)                |               |        |                   |
|                     |                                          |                                    |                                      |               |        |                   |
|                     |                                          |                                    |                                      |               |        |                   |
|                     |                                          |                                    |                                      |               |        |                   |
|                     | 3 Chai                                   | nae Short I                        | Descriptio                           | on of         | the co | urca              |
|                     |                                          |                                    | 単語数: 7, 文字数 (HTMLタグを含む)              | ): 68/1000000 |        |                   |
|                     | Short                                    | HE TRAINING SITE OF                |                                      |               |        |                   |
|                     | Description T                            | EACEHR(YAMAZATO Takaya)            | あ 連 Ria                              | 差 般 →→        |        |                   |
| *                   | publicly viewable list                   |                                    |                                      |               |        |                   |

# Add students and TA

| <b>%</b> | Home V THE TRAININ | IG SITE OF 🗸                                 |                                                                                             |
|----------|--------------------|----------------------------------------------|---------------------------------------------------------------------------------------------|
| <b>1</b> | Announcements      | 🛱 SITE INFO                                  | 2 Click Add participants                                                                    |
|          | Resources          | Edit Site Information Manage Tools Tool Orde | Add Participants Manage Groups Link to Parent Site External Tools Manage Access Import from |
| È        | Assignments        | 山里 敬也先生のテストサイト                               | Add Participants                                                                            |
|          | Tests & Quizzes    |                                              |                                                                                             |
| ð        | Site Info          | Roster(s) with site access                   |                                                                                             |
| -        |                    | Site URL                                     | https://n-sakai2.icts.nagoya-u.ac.jp/portal/site/TEST_7aea57539ed1e5f1f0e7c91f52a1bd8c      |
|          | Gradebook          | Site contact and email                       | Sakai Administrator                                                                         |
|          | Messages           | Available to                                 | Site participants only                                                                      |
|          | Messages           | Modification date                            | Mar 27, 2020 5:26 pm                                                                        |
|          |                    | Modified by                                  | 山里 敬也                                                                                       |
|          |                    | Display in Site Browser                      | Yes (Tell me more)                                                                          |
|          |                    | Creation date                                | Mar 18, 2020 10:16 pm                                                                       |
|          |                    | Appearance                                   |                                                                                             |
|          |                    | LaTeX                                        | Disabled                                                                                    |

#### Announcements

#### Resources

Assignments

Tests & Quizzes

#### Site Info

Gradebook

Messages

#### SITE INFO

#### **Add Participants**

**Students Registered for Course:** Officially enrolled students automatically become participants when you add your course roster to the site. Go to Site Info > Edit Roster > Add Roster to add your roster now if you haven't already.

#### **Other Official Participants**

Official Email Address or Username

### 3 Add <u>Nagoya University ID</u> ab0123456 cd0123456

Note. Enter maniples each on separate line (no punctuation)

**Participant Roles** 

Assign all participants to the same role

○ Assign each participant a role individually

#### **Participant Status**

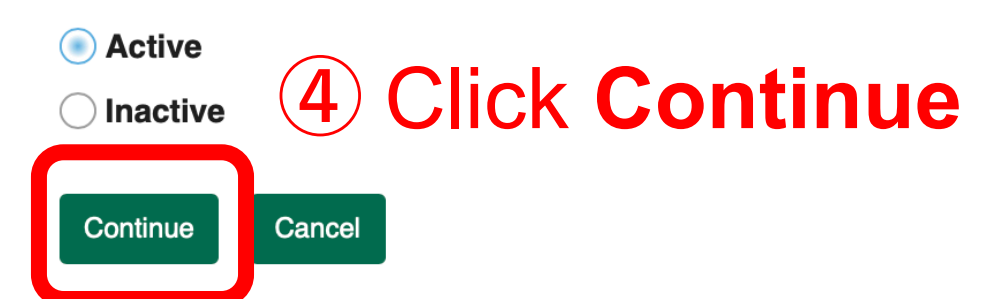

# Set the course to <u>Global Access</u>

|   | NUCT              |                                               |                                                                                             |
|---|-------------------|-----------------------------------------------|---------------------------------------------------------------------------------------------|
|   | Home V THE TRAINI | NG SITE OF V<br>Usef                          | w any students to join the course.<br>ful for non-preregistered students.                   |
|   | Announcements     | SITE INFO                                     |                                                                                             |
|   | Resources         | Edit Site Information Manage Tools Tool Order | Add Participants Manage Groups Link to Parent Site External Tools Manage Access Inport from |
|   | Assignments       | 山里 敬也先生のテストサイト                                | Add Participants                                                                            |
|   | Teste & Quizzes   | Site Info                                     | (2) Click Manage Access                                                                     |
| ٢ |                   | Roster(s) with site access                    |                                                                                             |
|   | Site Info         | Site URL                                      | https://n-sakai2.icts.nagoya-u.ac.jp/portal/site/TEST_7aea57539ed1e5f1f0e7c91f52a1bd8c      |
|   | Gradebook         | Site contact and email                        | Sakai Administrator                                                                         |
|   |                   | Available to                                  | Site participants only                                                                      |
|   | - Messages        | Modification date                             | Mar 27, 2020 5:26 pm                                                                        |
|   |                   | Modified by                                   | 山里 敬也                                                                                       |
|   |                   | Display in Site Browser                       | Yes (Tell me more)                                                                          |
|   |                   | Creation date                                 | Mar 18, 2020 10:16 pm                                                                       |
|   |                   | Appearance                                    |                                                                                             |
|   |                   | LaTeX                                         | Disabled                                                                                    |

Tests & Quizzes

#### Site Info

Gradebook

Messages

#### Site Status

Publishing your site makes it available to the site participants.

Publish site - accessible to all site participants

Leave as Draft - accessible only to site maintainers

#### **Site Visibility**

**Display in Site Browser** 

#### **Global Access**

Global access settings allow you to decide who has access to your site once it is published.

In addition to the participants you've added, you can open your site so that anyone with a valid login can join it.

C Limit to official course members or to those I add manually (recommended)

Allow any NUCT user to join the site

### 3 Select Allow any NUCT user to join

Important: People who join your site can access the materials on your site. Sites with sensitive materials should not be made joinable.

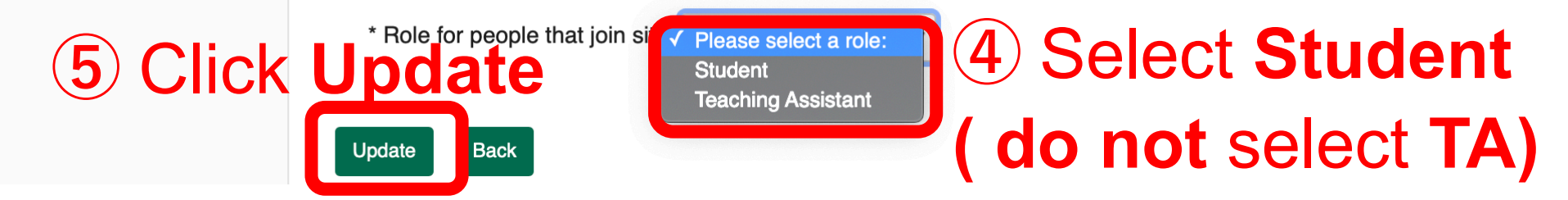

# Finding "Global Access" allowed courses

**1) Click "Home"** Home **三ホーム Ⅲ** ホーム Membership Message Of The Day **Click "Membership"** 🛗 スケジュール Announcements これはNUCTの練習用サイトです、学内からのみアクセスできます. 専用IDでのログインは コチラ からお願いします. Preferences 名古屋大学IDでのログインは画面右上の CAS LOGIN よりお願いします・ Account 2020年3月16日までの動作検証用サイトは削除いたしました。 新しいNUCTの動作検証にご協力いただき,ありがとうございました. < Regular maintenance information > 【定期メンテナンスのお知らせ】 The regular maintenance is executed for steady service. This system cannot be used by the following time zone. Every day 4:00 AM - 6:00 AM Thank you for your understanding and cooperation. 安定したサービス提供をするため定期メンテナンスを実施しています. 下記の時間帯で本システムが利用できなくなります. 毎日 午前4:00~午前6:00 ご迷惑をおかけしますが、皆様のご理解とご協力をお願いします.

Calendar

#### Options Publish (private)

| March 2 | 2020 | < Today > |     |     |     |     |
|---------|------|-----------|-----|-----|-----|-----|
| Sun     | Mon  | Tue       | Wed | Thu | Fri | Sat |
| 1       | 2    | 3         | 4   | 5   | 6   | 7   |
| 8       | 9    | 10        | 11  | 12  | 13  | 14  |
| 15      | 16   | 17        | 18  | 19  | 20  | 21  |
| 22      | 23   | 24        | 25  | 26  | 27  | 28  |
| 29      | 30   | 31        | 1   | 2   | 3   | 4   |

Sites

Recent Announcements

Announcements

(viewing announcements from the last 10 days)

Ŧ

View All

# Finding "Global Access" allowed courses

| NUCT                |                                                                | Sites -                                      |  |  |  |
|---------------------|----------------------------------------------------------------|----------------------------------------------|--|--|--|
| Home V THE TRAINING | SITE OF 🗸                                                      |                                              |  |  |  |
| ₩ ホーム               |                                                                |                                              |  |  |  |
| Sembership          | My Current Sites My Official Course Enrollments Joinable Sites |                                              |  |  |  |
| 🋗 スケジュール            | Joinable 3 Click "Joinal                                       | ole Sites"                                   |  |  |  |
| Announcements       | Unitable Offes                                                 |                                              |  |  |  |
| Preferences         |                                                                | You can also search joinable                 |  |  |  |
| La Account          | The list below includes sites that can be joined.              | Pelow includes sites that can be joined.     |  |  |  |
|                     | Viewing 1 - 6 of 6 sites                                       |                                              |  |  |  |
|                     | < < show 20 items ▼ > >                                        |                                              |  |  |  |
| (                   | <u>Worksite</u> ≞                                              | Description                                  |  |  |  |
|                     | 先生のテストサイト                                                      | . II <u>(More</u> )                          |  |  |  |
|                     | Join                                                           | nable courses                                |  |  |  |
|                     | 先生のテストサイト                                                      | VG SITE OF TEACEHR(I (More)                  |  |  |  |
|                     | Join                                                           |                                              |  |  |  |
| «                   | <b>先生のテストサイト</b>                                               | のテストサイト_THE TRAINING SITE OF TEACEHR('(More) |  |  |  |

# Using course URL for access

| NUCT                            |                                    | a View Site As: ▼ Sites                                                                |  |  |  |
|---------------------------------|------------------------------------|----------------------------------------------------------------------------------------|--|--|--|
| A Home ✓ THE TRAINING SITE OF ✓ |                                    | The site URL allows your students to access your                                       |  |  |  |
| Announcements                   |                                    | ourse directly. If you enabled " <u>Global Access</u> ",                               |  |  |  |
| Nesources                       | Edit Site Information Manage Tools | this URL lets non-preregistered students to access                                     |  |  |  |
| 1 Click "                       | Site Info"                         | the course.                                                                            |  |  |  |
| 🔅 Site Info                     | Term                               |                                                                                        |  |  |  |
|                                 | Roster(s) with site access         |                                                                                        |  |  |  |
| Gradebook                       | Site URL                           | https://n-sakai2.icts.nagoya-u.ac.jp/portal/site/TEST_ee9f8d0fc8e8444cfa8ac3c1d3edf544 |  |  |  |
| Messages                        |                                    |                                                                                        |  |  |  |
|                                 | Available to                       | Site participants only                                                                 |  |  |  |
|                                 | Modification date                  | Mar 30, 2020 5:47 am                                                                   |  |  |  |
|                                 | Modified by                        | 古泉 隆                                                                                   |  |  |  |
|                                 | Display in Site Browser            | Yes (Tell me more)                                                                     |  |  |  |
|                                 | Creation date                      | Mar 18, 2020 10:34 pm                                                                  |  |  |  |
|                                 | Appearance                         |                                                                                        |  |  |  |
|                                 | LaTeX                              | Disabled                                                                               |  |  |  |

# Changing the site/course language

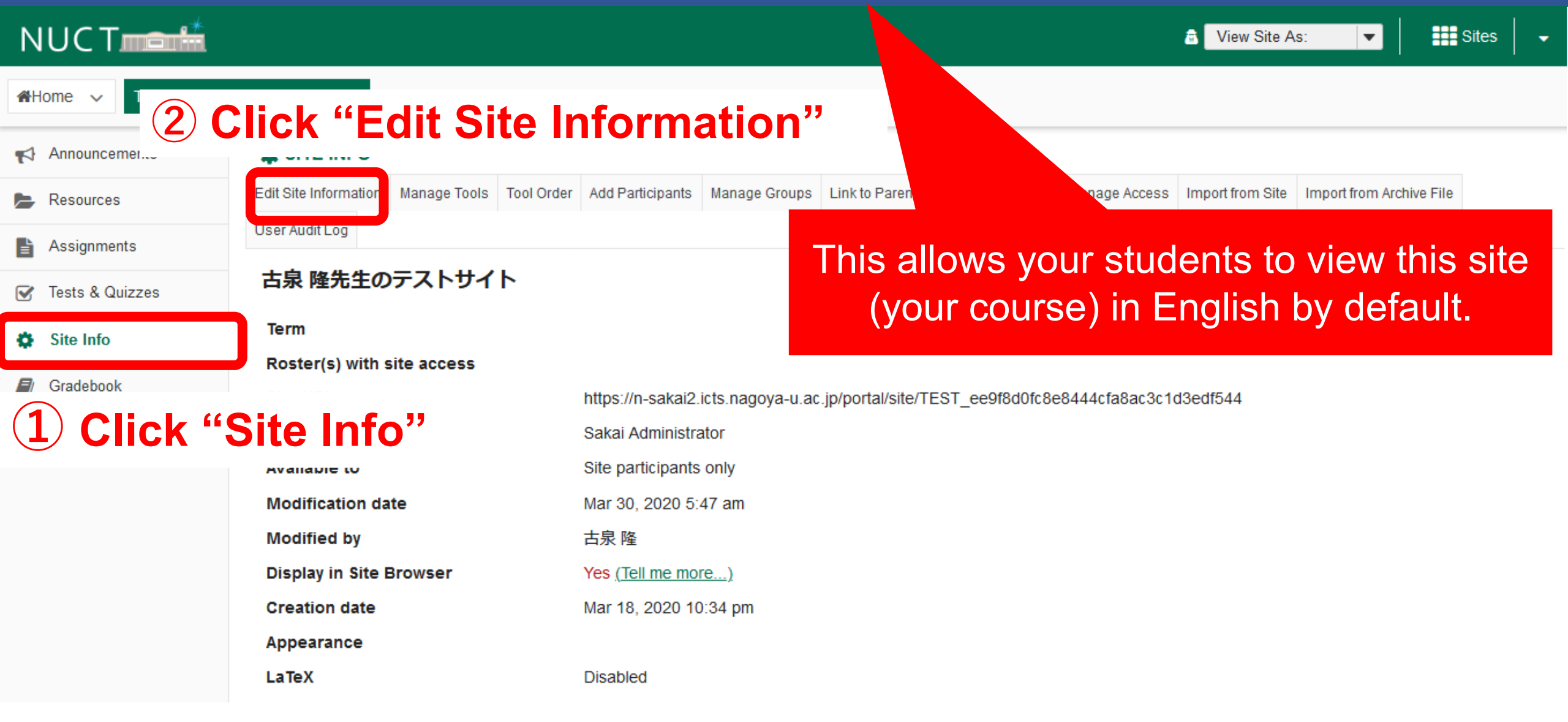

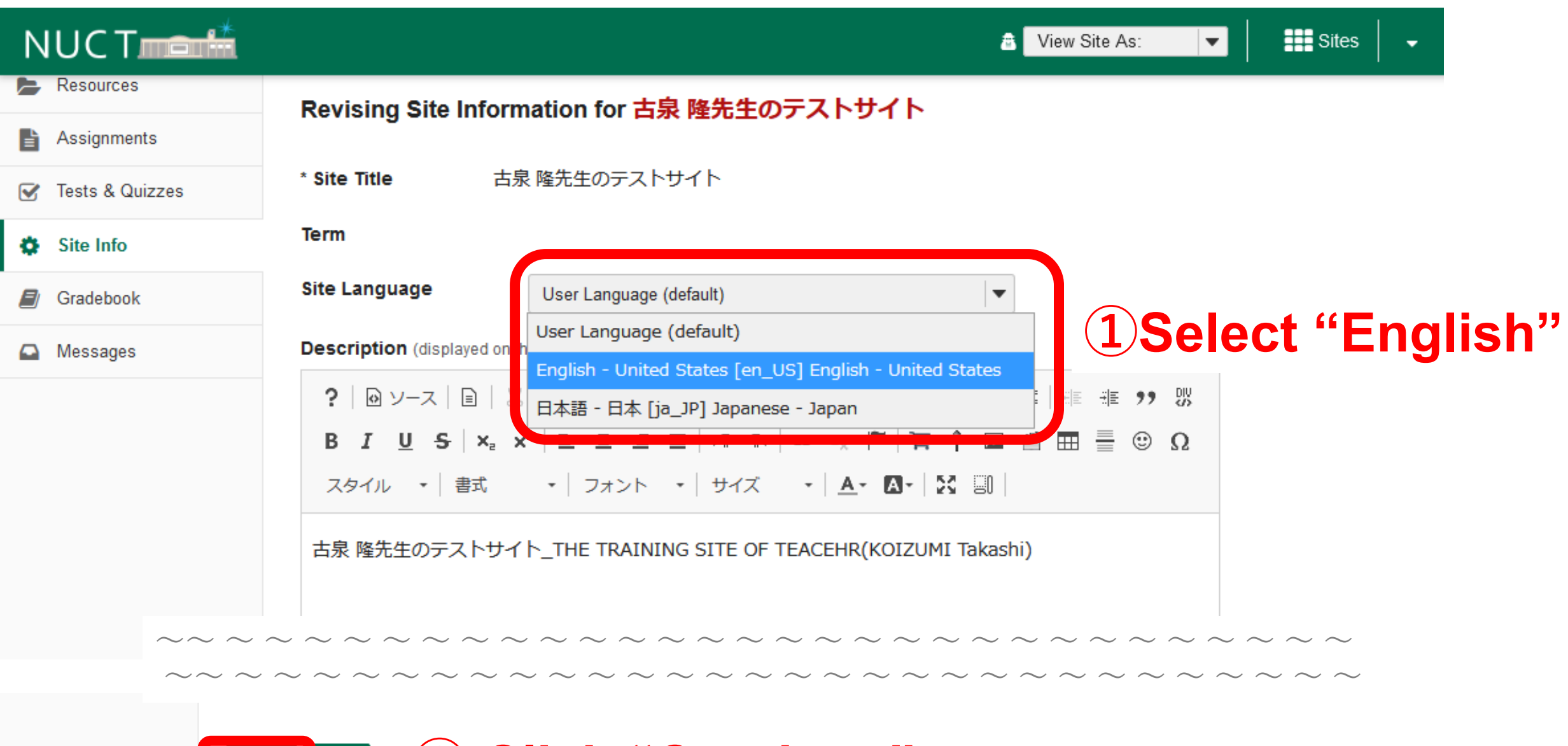

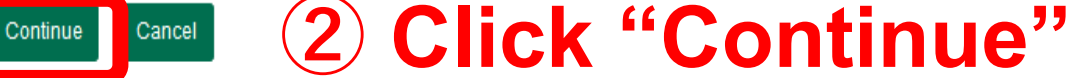

| NUCT              |                                   |                                                                                                | 🗟 View Site As: 💌 | Sites 🗸 |
|-------------------|-----------------------------------|------------------------------------------------------------------------------------------------|-------------------|---------|
| Assignments       |                                   |                                                                                                |                   |         |
| 🕑 Tests & Quizzes | Click Finish below to up          | odate your site with the following information. Fields that you have changed are shown in red. |                   |         |
| 🔅 Site Info       | Site Title                        | 古泉 隆先生のテストサイト                                                                                  |                   |         |
| Gradebook         | Site URL                          |                                                                                                |                   |         |
| Messages          | Term                              |                                                                                                |                   |         |
|                   | Site URLs                         | None provided                                                                                  |                   |         |
|                   | Site Language                     | 英語 (アメリカ合衆国)                                                                                   |                   |         |
|                   | Description                       | 古泉 隆先生のテストサイト_THE TRAINING SITE OF TEACEHR(KOIZUMI Takashi)                                    |                   |         |
|                   | Short Description                 | THE TRAINING SITE OF TEACEHR(KOIZUMI Takashi)                                                  |                   |         |
|                   | Appearance                        |                                                                                                |                   |         |
|                   | Site Contact Name                 | Sakai Administrator                                                                            |                   |         |
|                   | Site Contact Email                | None provided                                                                                  |                   |         |
|                   | LaTeX                             | Disabled                                                                                       |                   |         |
|                   |                                   | Finish lack Cancel                                                                             |                   |         |
|                   |                                   | Click "Finish"                                                                                 |                   |         |
|                   |                                   |                                                                                                |                   |         |
| «                 | Gateway Accessibility Information | The Sakai Project                                                                              |                   |         |

Powered by Sakai

|          | NUCT                                                                                    | CANVAS                                                                         |  |  |  |
|----------|-----------------------------------------------------------------------------------------|--------------------------------------------------------------------------------|--|--|--|
| URL      | https://ct.nagoya-u.ac.jp                                                               | https://teach-yourself.ilas.nagoya-u.ac.jp                                     |  |  |  |
|          | Official LMS run by ICTS department                                                     | Trial LMS run by ILAS<br>(designed to use with NU and Gifu-U students)         |  |  |  |
| Course   | Preregistered                                                                           | Add manually                                                                   |  |  |  |
| Students | Preregistered<br>Access allowed only to NU-ID                                           | Add manually<br>Anyone can join courses                                        |  |  |  |
| Support  | Full support from ICTS<br>https://media.itc.nagoya-<br>u.ac.jp/nuct_how_to_use_2020_en/ | A little support from me ;-)<br>https://office.ilas.nagoya-u.ac.jp/canvas/     |  |  |  |
| Admins   | ICTS staff                                                                              | Dr Maria Vassileva, G30 Associate Professor<br>Takaya Yamazato, ILAS Professor |  |  |  |
| Contacts | nuct-admin@ct.nagoya-u.ac.jp                                                            | yamazato@nagoya-u.jp                                                           |  |  |  |
|          |                                                                                         |                                                                                |  |  |  |

# CANVAS

# Login with NU-ID (default)

https://teach-yourself.ilas.nagoya-u.ac.jp/

Login with registered ID (Gifu-U and the other users not having Meidai-ID)

https://teach-yourself.ilas.nagoya-u.ac.jp/login/canvas

| Click to sign up                      |  |
|---------------------------------------|--|
| 名古屋大学<br>教養教育院 Click Here, It's Free! |  |
| Login                                 |  |
| Password                              |  |
| <u>Forgot Password?</u> Log In        |  |
| Open Source LMS<br>INSTRUCTURE        |  |

https://teach-yourself.ilas.nagoya-u.ac.jp/login/canvas

# Self-enroll to the course

### Invite registered users to the course

https://teach-yourself.ilas.nagoya-u.ac.jp/enroll/JLLF96

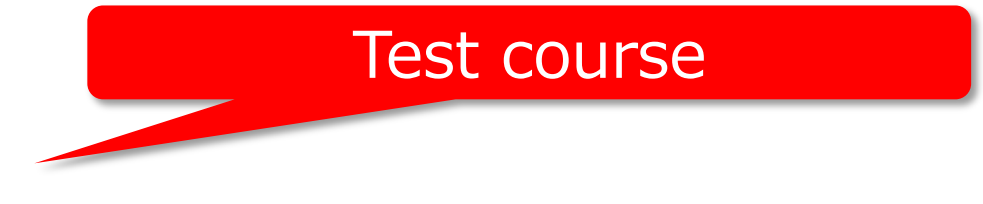

### Invite new users to the course

### Sign up

https://teach-yourself.ilas.nagoya-u.ac.jp/register

### Access code

JLLF96

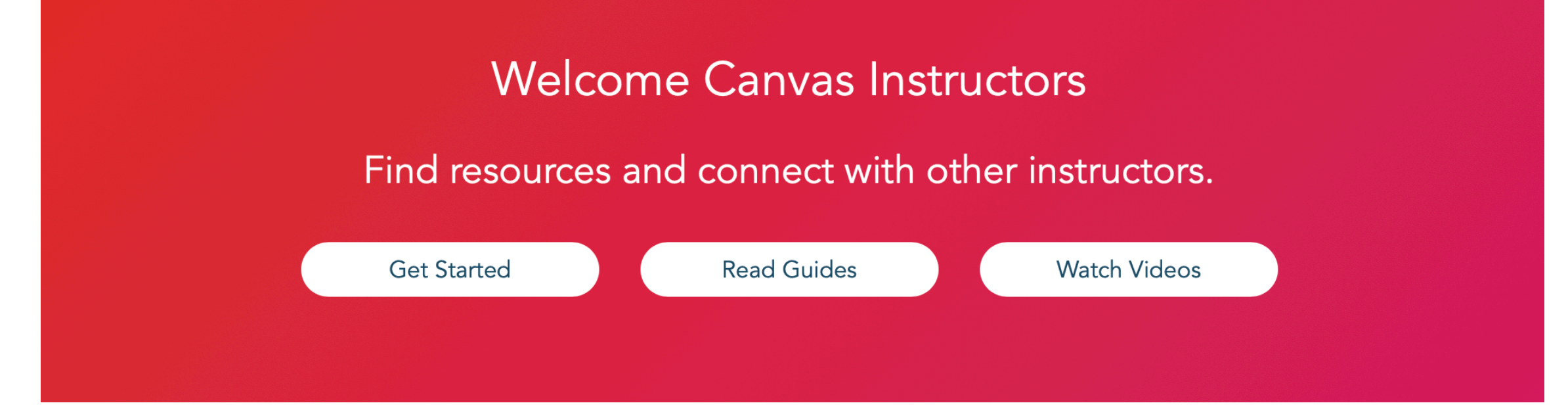

### https://community.canvaslms.com/groups/instructors/pages/home Instructor Resources

#### LEARN SOMETHING NEW

Answered Questions Community Guides Product Priorities Release Notes Canvas Basics Guides Resource Documents

#### **ENGAGE WITH OTHERS**

Attend CanvasLive Events Author a Blog Post Help Answer Questions Explore InstructureCon Events & Recordings Review Instructor Feature Ideas

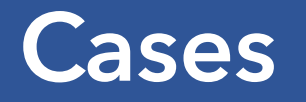

# Everyone connect remotely

Zoom (up to 100 connections by the and of April for free)
 **Normal lectures**

Face to face lecture + remote participants

• Zoom or Vidyo (S1X, C36, S30, Acelab)

# •Room to room connection

- If both room is equipped with VidyoRoom device or H.323 system
- Additional remote participants
- Available rooms are limited

### Zoom : How to

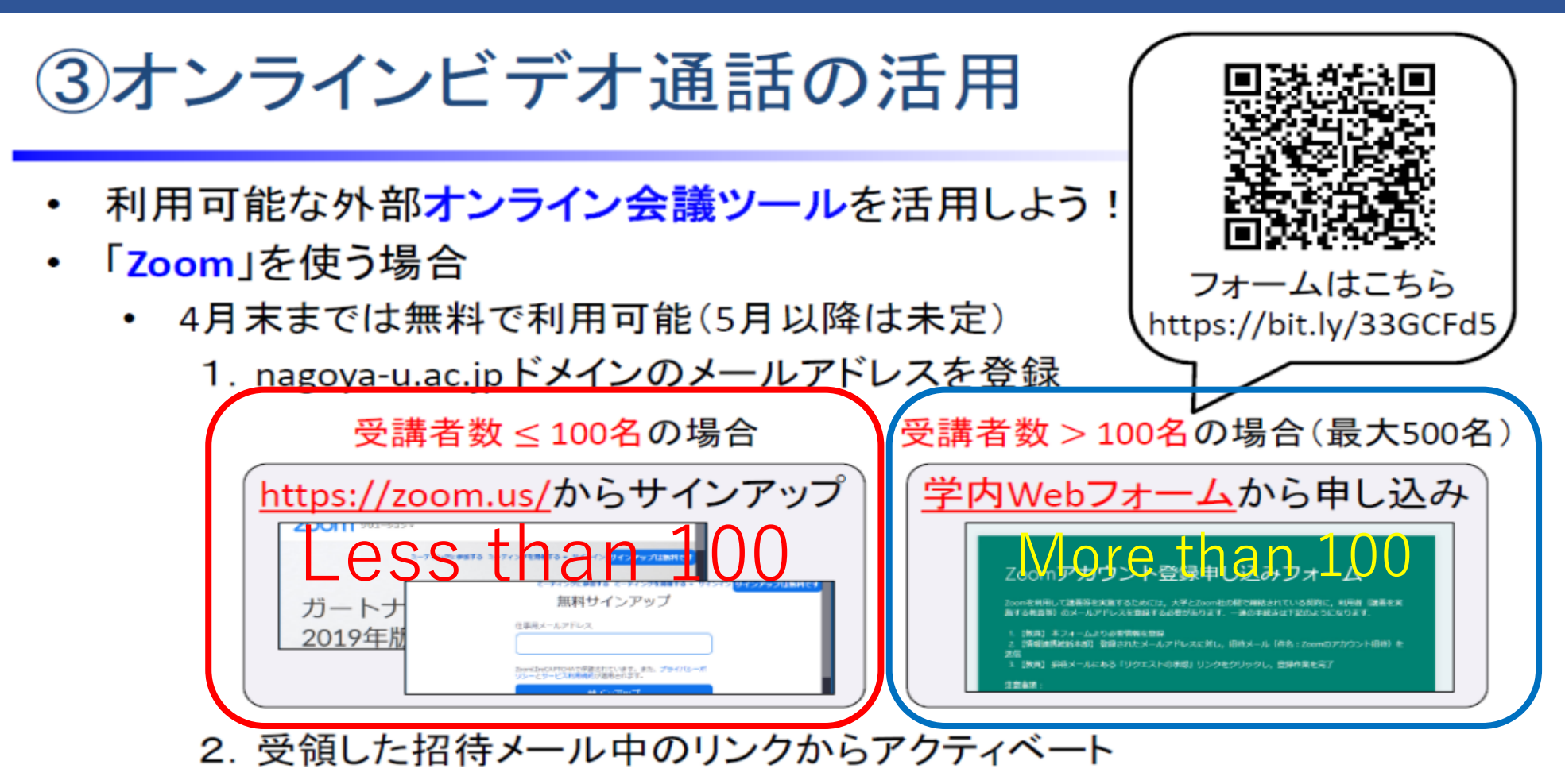

- 利用手順
  - ミーティングをスケジューリングしてURLリンクを作成
  - URLリンクをNUCT上に掲載(学生はクリックするのみでOK)

# Sign up Zoom

# Zoom

- Sign up with your e-mail address of .nagoya-u.ac.jp domain
  - <u>https://zoom.us/</u>
  - Up to the end of April, 40 minutes limitation is discarded

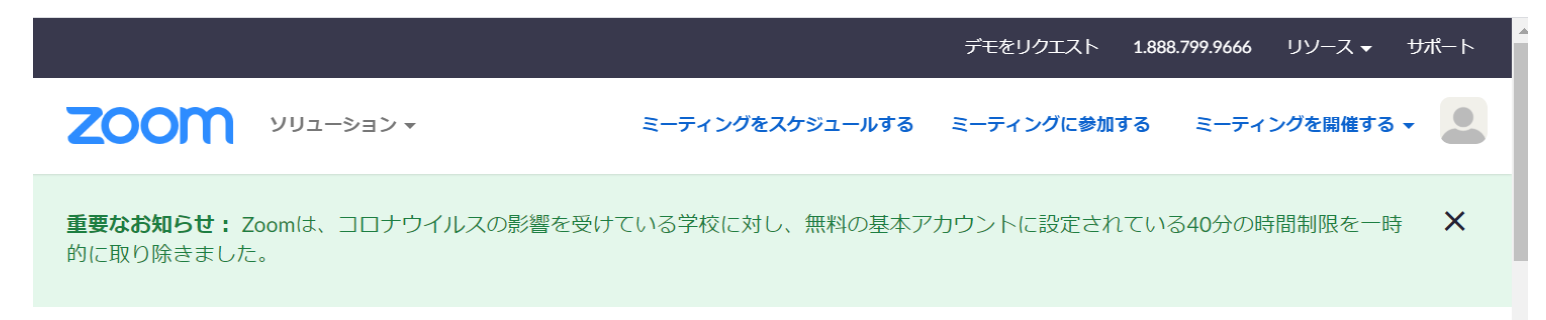

- University headquarter is preparing extension of zoom availability.
  - Procedure will be announced in April.

# Check your meeting ID

• Open your profile page

| כבעע <b>מססצ</b> | ミーティングをスケジュールする                                                          | る ミーティングに参加する | ミーティングを開催する 🔻 🔔 |
|------------------|--------------------------------------------------------------------------|---------------|-----------------|
| パーソナルミーティングID    | 968-212-4841<br>https://zoom.us/j/9682124841<br>× インスタントミーティングにこのIDを使用する |               | 編集              |
| サインイン用メールアドレス    | komatsu@ilas.nagoya-u.ac.jp<br>リンクされたアカウント: ☑                            |               | 編集              |
| ユーザータイプ          | 基本 😧 アップグレードする                                                           |               |                 |
| 容量               | ミーティング 100 😧                                                             |               |                 |
| 言語               | 日本語                                                                      |               | 編集              |
| 日時               | <b>タイムゾーン</b> (GMT+9:00) 大阪、札幌、東京                                        |               | ⑦ ヘルプ           |

# Start your meeting

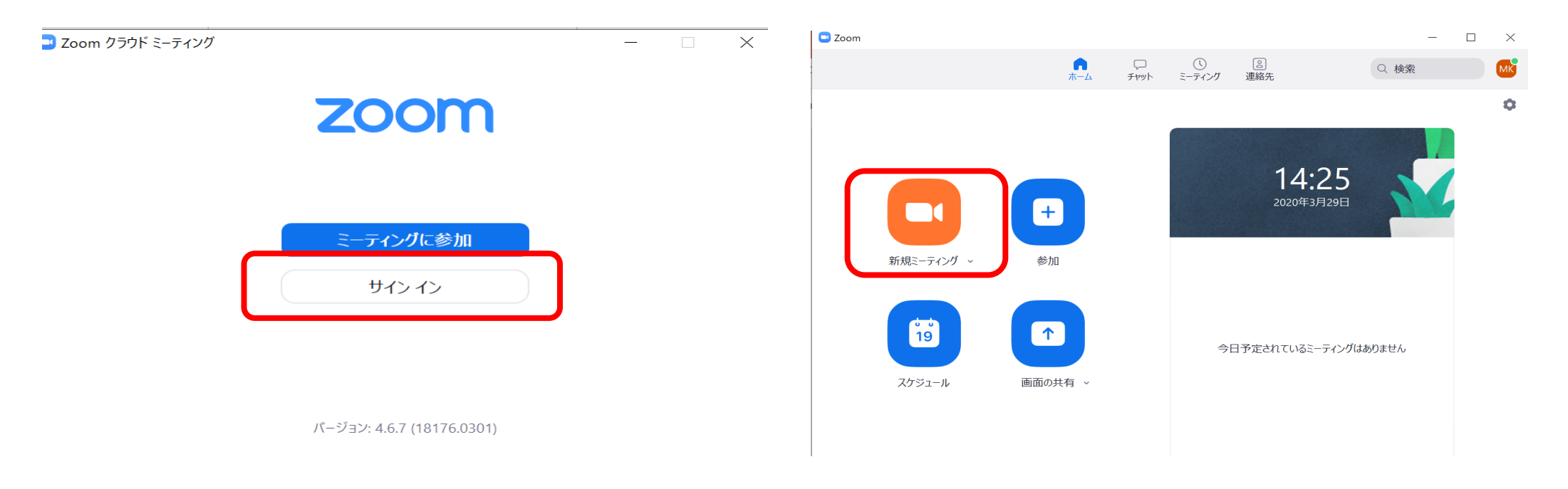

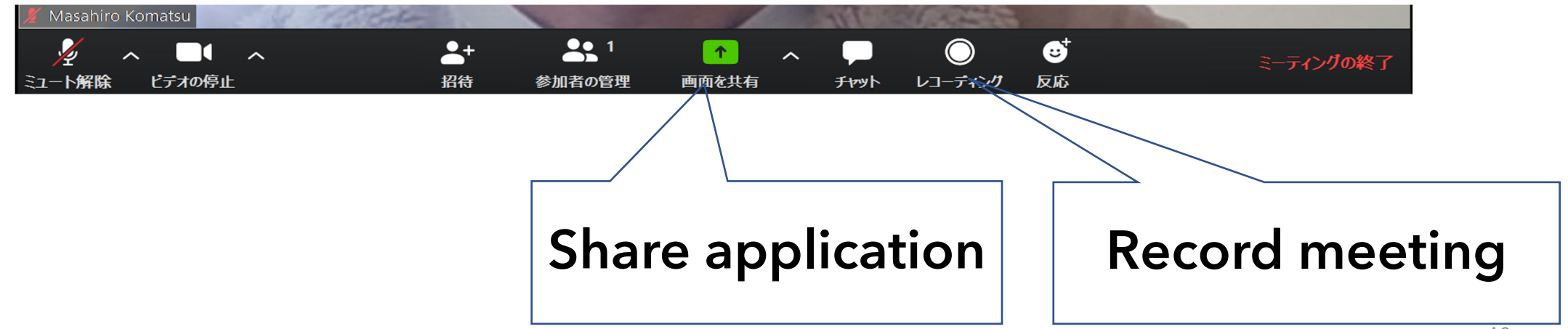

# Zoom security : To avoid Zoombombing

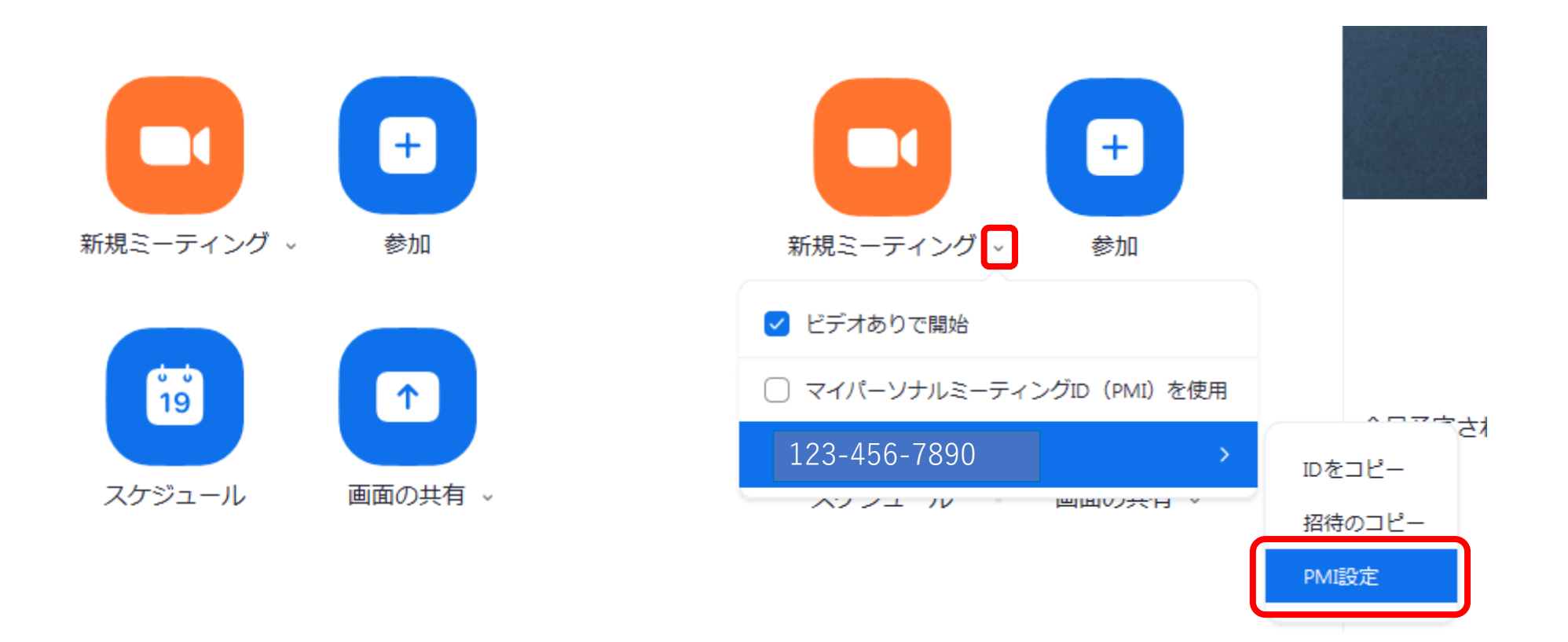

- Select pull down menu of "New meeting"
- Open PMI setting

# Zoom security : To avoid Zoombombing

| Zoom - 個人ミーティング ID                     | <ul> <li>Zoom - 個人ミーティング ID</li> </ul> |
|----------------------------------------|----------------------------------------|
| 個人ミーティングID設定                           | 個人ミーティングID設定                           |
| 個人ミーティングID                             | 個人ミーティングID                             |
| 123-456-7890 Proにアップグレードして、変更          | 123-456-7890 Proにアップグレードして、変更          |
| <b>パスワード</b>                           | <b>パスワード</b>                           |
| ミーティングパスワード必須                          | ✓ ミーティングパスワード必須 1234                   |
| <b>ビデオ</b>                             | ビデオ                                    |
| ホスト: 〇 オン 〇 オフ   参加者: 〇 オン 〇 オフ        | ホスト: 〇 オン 〇 オフ   参加者: 〇 オン 〇 オフ        |
| <b>オーディオ</b>                           | <b>オーディオ</b>                           |
| ○ 電話 ○ コンピューターオーディオ ○ 電話とコンピューターのオーディオ | ○ 電話 ○ コンピューターオーディオ ○ 電話とコンピューターのオーディオ |
| からダイヤルイン 編集                            | からダイヤルイン 編集                            |
| 詳細オプション ~<br>保存                        | 詳細オプション ~ 保存                           |

• Set password also for Personal Meeting ID (PMI)

# Zoom security : To avoid Zoombombing

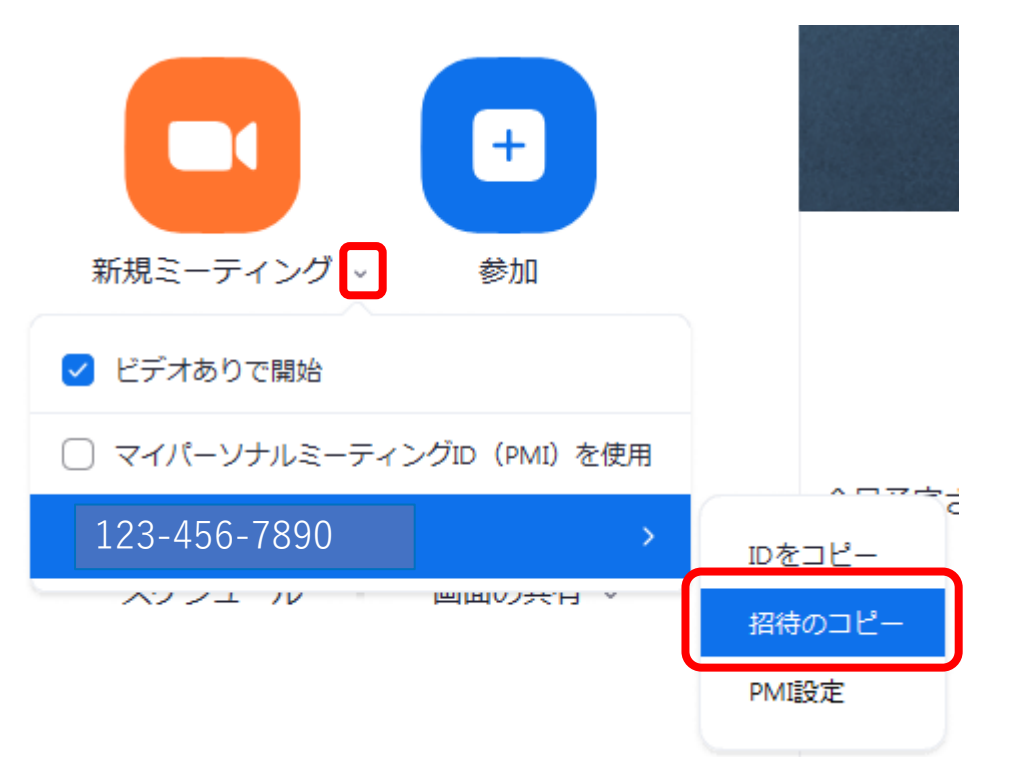

Taro Meidai さんがあなたを予約されたZoomミーティングに招待しています。

トピック: Taro Meidaiのパーソナルミーティングルーム

Zoomミーティングに参加する https://zoom.us/j/1234567890?pwd=AaBbCcDdEeFfGgHh1234567890XxYyZ

ミーティングID: 123 456 7890 パスワード: 1234 Taro Meidaiさんがあなたを予約されたZoomミーティングに招待しています。

トピック: Taro Meidaiのパーソナルミーティングルーム

Zoomミーティングに参加する https://zoom.us/j/1234567890?pwd=AaBbCcDdEeFfGgHh1234567890XxYyZ

ミーティングID: 123 456 7890 パスワード: 1234

- You can get meeting URL with password token.
- Use <u>NUCT</u> to share meeting URLs with your students.

It is advised not to use Email for sharing the URL, as an attacker may learn the URL through a student's PC that is infected by computer-virus.

## Alternative tool

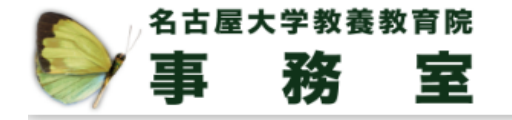

https://office.ilas.nagoya-u.ac.jp/vidyo/

 $\equiv Q$ 

#### 2019年秋学期 G30 for Everybody : Studium Generale

G30 for Everybody のプログラムとして実施されている"Open University"企画である"Studiom Generale"の一部講義を、Vidyoにてス トリーミング配信しています。また、秋学期よりS1X教室と岐阜大学サテラ イトキャンパスを結び、岐阜大学サテライトキャンパスにて講義のライブ 中継を実施。受講生はmeikai君への回答などを通して講義へ参加していま す。詳しい情報は Studium Generale のHPをご覧下さい。

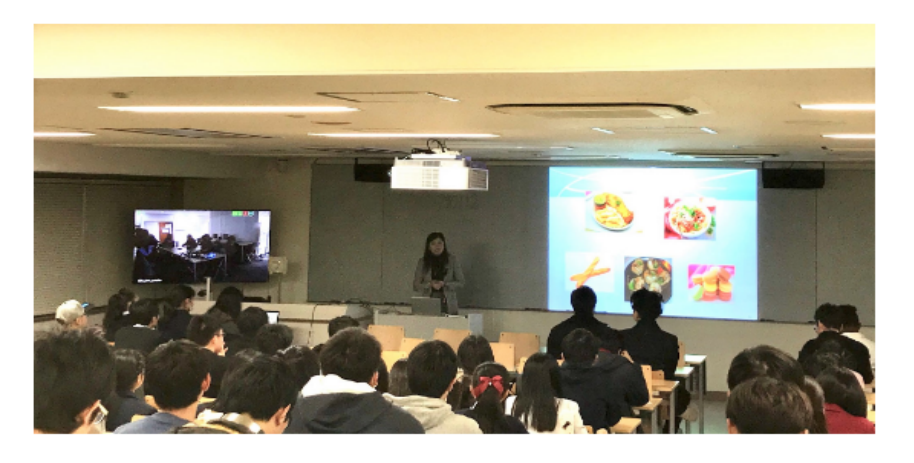

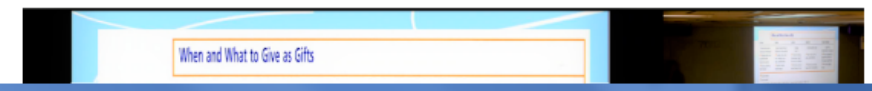

# Easy polling system

"Meikai-kun" is available

Google

nagoya meikai

, Q

- <u>https://meikai.ilas.nagoya-u.ac.jp/</u>
- <u>https://meikai.ilas.nagoya-u.ac.jp/maintenance/</u>
- For teacher : add /maintenance/
- It is useful to keep students awake!

Try this questionnaire number 120511

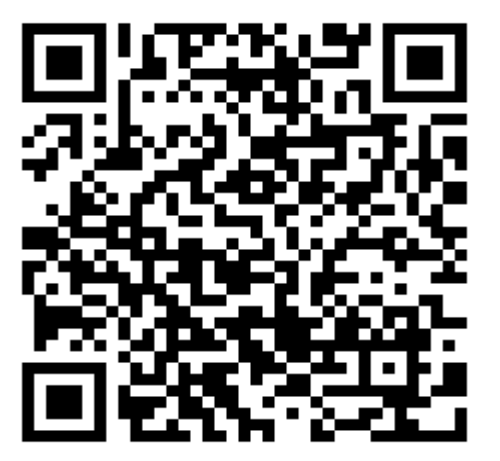

# Easy polling system

| Mei                                              | kai-k | un                   |                                        |                        | 1      | 🕇 Home         | D Sign out  |
|--------------------------------------------------|-------|----------------------|----------------------------------------|------------------------|--------|----------------|-------------|
| Questionnaire list                               |       |                      |                                        |                        |        | KEN TO A PROXY |             |
| You can create, edit, and delete questionnaires. |       |                      |                                        |                        | ± DOWN | LOAD RESULTS   | (CSV)       |
|                                                  | No.   | Questionnaire number | Title                                  | Last modified          | Polls  | Tools          |             |
|                                                  | 1     | 462968               | A or B                                 | 2019-12-20<br>16:23:58 | 1      | RESUL          | EDIT DIT    |
|                                                  | 2     | 317140               | A/B/C/D                                | 2019-12-20<br>16:25:01 | 29     | RESUL          | EDIT 🖌 EDIT |
|                                                  | 3     | 120511               | Do you want to use this polling system | 2020-03-26<br>15:34:39 | 0      | RESUL          | EDIT 🖌 EDIT |

# Create your own questionnaire

- Fields
  - Questionnaire number : Automatically assigned
  - Title/question : mandatory
  - Questionnaire template : optional (two templates)
  - Answer option : mandatory
    - You can add choices by "+" and remove by "-".
  - Selection type : mandatory (Single/Multiple)
  - Open access : optional (Even without Nagoya Univ. ID)
  - Sending mail address : optional (Nagoya Univ. domain only)
  - Sending date : optional
- Please announce your "questionnaire number"